How to print the photo directory

- 1. Log into the PSQG website.
- 2. On the Member page, click on the Member Photo Directory button.
- 3. Click on the print icon (Windows computer; control+P on a Mac).
- 4. Change the settings to:
  - a. Print on both sides flip on short edge (Double-sided on Mac)
  - b. Pages per sheet 2 (Layout > Pages per sheet on Mac)
- 5. Click the Print button

You may need to click the More Settings button (Windows) or scroll down the print menu (Mac).

You may wish to change settings to Draft or ink-saving to lessen the amount of ink used. You can print in grayscale.

| Print ?                                                 |                                                                                                    |                                                                                                    |
|---------------------------------------------------------|----------------------------------------------------------------------------------------------------|----------------------------------------------------------------------------------------------------|
| Even pages only                                         |                                                                                                    | Carlens Allen<br>Rich Honolog Allen<br>derkreige darbensellens zum<br>610-525-6667                                                                                                    |
| e.g. 1-5, 8, 11-13                                      | Prairie Star Quilt Guild<br>Member                                                                                                    | Nadine Any<br>Bit Checke Fin Done<br>Exp., Larged<br>24, 227-628                                                                                                    |
| Color                                                   | Directory<br>2024-2025                                                                                                    | Card Addiman<br>Signal Addiman<br>Signal Addiman<br>Sado di 4400                                                                                                    |
| Print on both sides                                     | Send requests for changes/additions to<br>membership/pisag.org                                                                                                    | Durathy Andreas<br>300/234 May Street<br>Weet Charges, 6.6035                                                                                                    |
| Print on both sides ~                                   | 3-19-2024                                                                                                    | Existence of general and                                                                                                    |
| Print on one side<br>Print on only one side of the page |                                                                                                    | 1                                                                                                    |
| Print on both sides<br>Flip on long edge                |                                                                                                    |                                                                                                    |
| Print on both sides<br>Flip on short edge               | Sandra Acdineur<br>BAL Spreyhoung ID                                                                                                    | Sue datager<br>279444 Haberton<br>299444 Haberton                                                                                                    |
| • Fit to printable area                                 | sadasadeve@concist.ve<br>630-657-868                                                                                                    | shalidgest.com<br>610-43-9813                                                                                                    |
| Actual size                                             | Allehind Anall<br>Allehind Lake, & GADD<br>Indig, majd, and allehind Lake, & GADD<br>All Feld ALD                                                                                                    | Eros Baren<br>Dinese hand<br>Dinese L 6209<br>pratopadh el dynal con<br>Elo 623 405                                                                                                    |
| Pages per sheet                                         | Dung Aspideny<br>143 Saoh Mitten Armar<br>Gine Hyn, 48 Sill<br>143 Saoh Saoh Saoh<br>143 Sill Saoh Saoh<br>143 Sill Saoh Saoh                                                                                                    | Margaret Bariel<br>1441 Samara Gillao<br>makana Mgabababare<br>Gilo 784 1728                                                                                                    |
|                                                         | 2004 Antil<br>21 June Antil<br>21 June Antil<br>21 June Antil<br>2004 Antil<br>2004 Antil<br>20 | Cardo Roma<br>2011. Sectoper that<br>consider sequences and the<br>consider sequence of the constant of the<br>Galaxies of the constant of the constant of the<br>Galaxies of the constant of the constant of the<br>Galaxies of the constant of the constant of the<br>Galaxies of the constant of the constant of the<br>Galaxies of the constant of the constant of the<br>Galaxies of the constant of the constant of the constant of the<br>Galaxies of the constant of the constant of the constant of the<br>Galaxies of the constant of the constant of the constant of the<br>Galaxies of the constant of the constant of the constant of the<br>Galaxies of the constant of the constant of the constant of the<br>Galaxies of the constant of the constant of the constant of the<br>Galaxies of the constant of the constant of the constant of the<br>Galaxies of the constant of the constant of the constant of the constant of the<br>Galaxies of the constant of the constant of the constant of the constant of the constant of the constant of the<br>Galaxies of the constant of the constant of |
| 600 dpi v                                               | 2                                                                                                    | 3                                                                                                    |
| Print using system dialog (Ctrl+Shift+P)                |                                                                                                    |                                                                                                    |
| Print Cancel                                            |                                                                                                    |                                                                                                    |
|                                                         | Shela Bel<br>136 Tupelo Avenue                                                                                                    | Laura Waschard<br>842 Colchester Dr.                                                                                                    |